## マカフィー セキュリティサービス 「Android版」インストール方法

マカフィー セキュリティサービスのAndroid端末向けのダウンロード・インストール、製品の登録方 法について、ご説明いたします。

※画面はイメージです。実際と異なる場合があります。

[注意事項]

・お申し込み手続きはパソコンからも可能ですが、ダウンロード以降のお手続きは、Android端末からとなります。

・ダウンロード以降のお手続きにおいて、事前にGoogle Play(旧Android マーケット)へのGoogle アカウントの登録が必要となります。

・ご利用のAndroid端末に、他のセキュリティ製品(マカフィー製品含む)がインストールされていないか、必ずご確認ください。既に他のセキュリティ製品(マカフィー製品含む)がインストールされている場合は、アンインストールを行ってから、あらためて「マカフィー セキュリティ」をインストールしてください。

・お手続き時のAndroid端末へのSMS送信には、お時間がかかる場合がございます。

## Androidタブレット・スマートフォンへのインストール方法

1.ソフトウエアのダウンロードやご利用状況の確認は マイアカウントページで行います。

マイページにアクセスし、ログイン画面が表示されま したら、ユーザーIDとパスワードをご入力し、ログイン してください。

|                                 | 「○○光」マイページ                                                |
|---------------------------------|-----------------------------------------------------------|
| ログイ(<br>(三角数)<br>(二角数)<br>(二角数) | 10<br>F<br>F<br>7/510-7/C2−F/E /8900ywoodskyi £58007/1255 |
|                                 | ロダイン                                                      |

ログイン後、ご利用中オプションの一覧から「マカ フィー・マルチデバイスセキュリティ10デバイス」をクリッ クし、マカフィーIDの横に表示される「マイアカウント ページへ」ボタンをクリックします。

| ナービス名称                        | ご利用状況<br>利用中 |  |
|-------------------------------|--------------|--|
| マカフィー・マルチデバイスセキュリティ10デバイス(有料) |              |  |
| マカフィーID                       | マイアカウントページへ  |  |
| 初期パスワード                       |              |  |

M McAfee

マイアカウントログイン画面が表示されたら、マイページ に表示されているマカフィーID、初期パスワードを入力し 「ログイン」をクリックします。

| -                                 | マイアカウント・ |
|-----------------------------------|----------|
| マカフィーへのログイン                       |          |
| ようこそ。ここからログインして、操作を続行してください。      |          |
| メールアドレス:                          |          |
| バスワード:                            |          |
| □ 記憶する                            |          |
|                                   |          |
| <ul> <li>・ パスワードを忘れた場合</li> </ul> |          |
|                                   |          |

2.マイアカウントページが表示されたら、右上のプル 3024-8 \*) #### ダウンで、[モバイル]が選択されていることを確認し、 ご使用のすべてのデバイスを保護 [リンクの送信]をクリックしてください。 「ション、MR、スマートラオン、タブレット、マカフィーキ ~一のしプロックションはすべてに対応しています。この構成は自 50の気料に含まれています。 こにダウンロードするか、別の分)[イスにリンクモ差易してくだ 下設めでカフィー アプリの2 コードを入力してくどかい C ▼説のマカフィー アプリのアイコンが表示されている場合は、内の コードを入力してください M FUT: DOGYAID-PERADUTKES 3.メールアドレスまたは携帯電話番号を入力の上[送 McAfee\* リンクを別のデバイスに送信する 信]をクリックします。 メール アドレスまたは標準電話番号を入力してください、雪社から MickInelli のダウンロード リンクをお送りします。メールまたは SMS を除いてダウンロードを始めてく グロル メールアドレス SMS 4. スマートフォン/タブレットでダウンロードリンクが記 ..... 載されたメール/SMSを受信します。 5.送信されたメール/SMSに記載のリンクにアクセス ti HcAfee し、[ダウンロード]をタップします。 モバイル 保護を強化する ▼ マカフィー\* トータルプロテクション をダウンロード モバイルのセキュリティ対策 最新点セキュリティ書体に見るした原原用面により、型化にインターネットを思しむことができます。 ウイル 2対象、安全な発見、個人質和パプライバンー保護可能が含まれています。 FiBOマカフィー アプリのアイコンが表示された場合は、次のコードを入力してください  $\square$ プリのアイコンが表示された場合は、洗のコードを入力してください M 6.Playストアにアクセスし、[インストール]をタップしま ← Q : す。 ※もしインストール中に権限を要求する画面が表示 マカフィーセキ Μ された場合は、すべて許可します。 ュリティ:ウイ ルス対策VPN & ID 保護 McAfee LLC 広告を含む ・ アプリ内課金あり 5000万 3.0\* 3+ 以上 81万 件のレ ダウンロー 3 歳以上 ① ビュー ن ド数

インストール

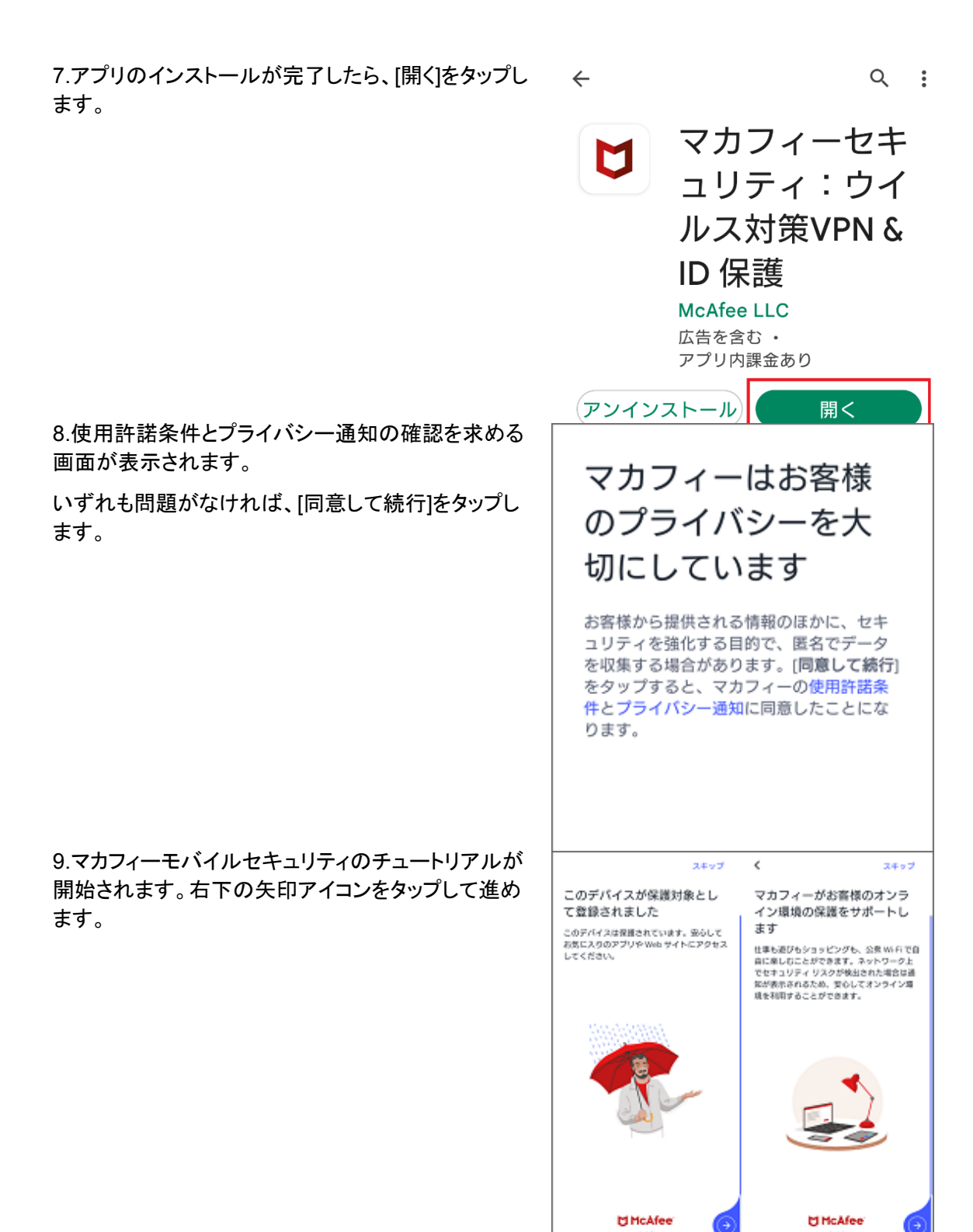

10.アカウントをお持ちでない場合は、[アカウントを作成する]を選択し、お手持ちのメールアドレスと任意の パスワードを設定し進みます。

※マカフィーアカウントをお持ちの場合は、[サインイン]を選択して、メールアドレスとパスワードを入力し ログインしてください。

11. ログインが正常に完了すると、「ようこそ!さあ、 始めましょう」という画面が表示されます。画面をタッ プします。

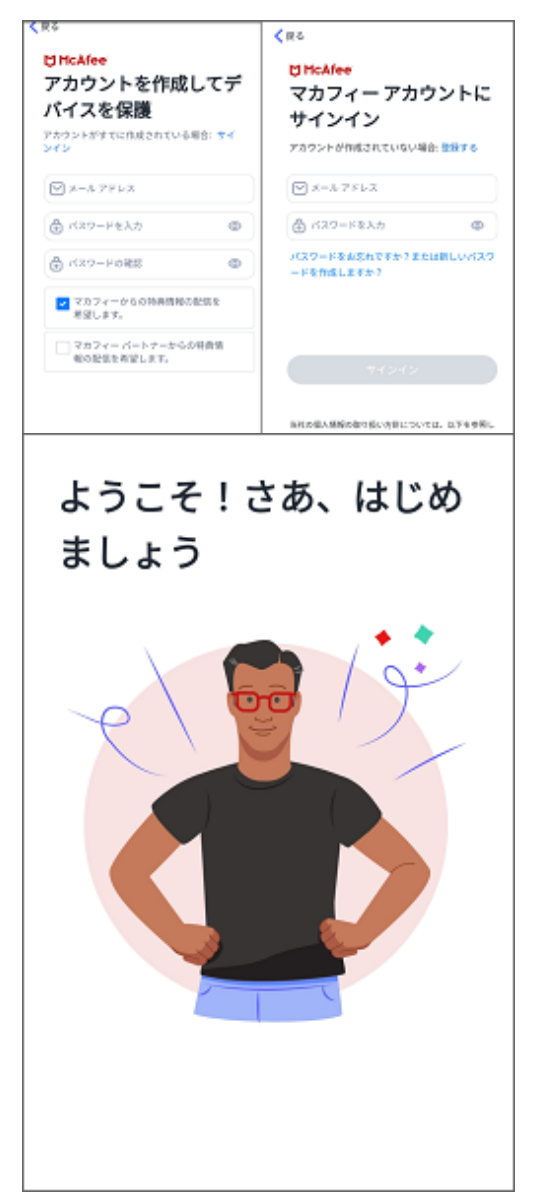

12.アカウント作成、ログインが成功すると、初回スキャンに関する画面が表示されます。

今すぐスキャンを行う場合は、[今すぐスキャン]をタッ プします。[後でスキャン]を選択して、後からスキャン を行うこともできます。

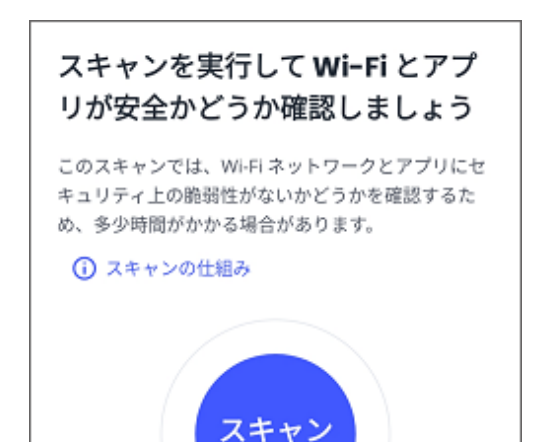

※スキャンに関する詳細を確認したい場合は、[ス キャンの仕組み]をタップします。

※初回スキャンの際に、位置情報の権限を求められ る場合がございます。ネットワークのスキャン時に必 要なため、「オンにする」、「常に許可」をタップして進 めてください。

13.スキャンが終了したら、ホーム画面に移動します。これで製品のインストールは完了です。

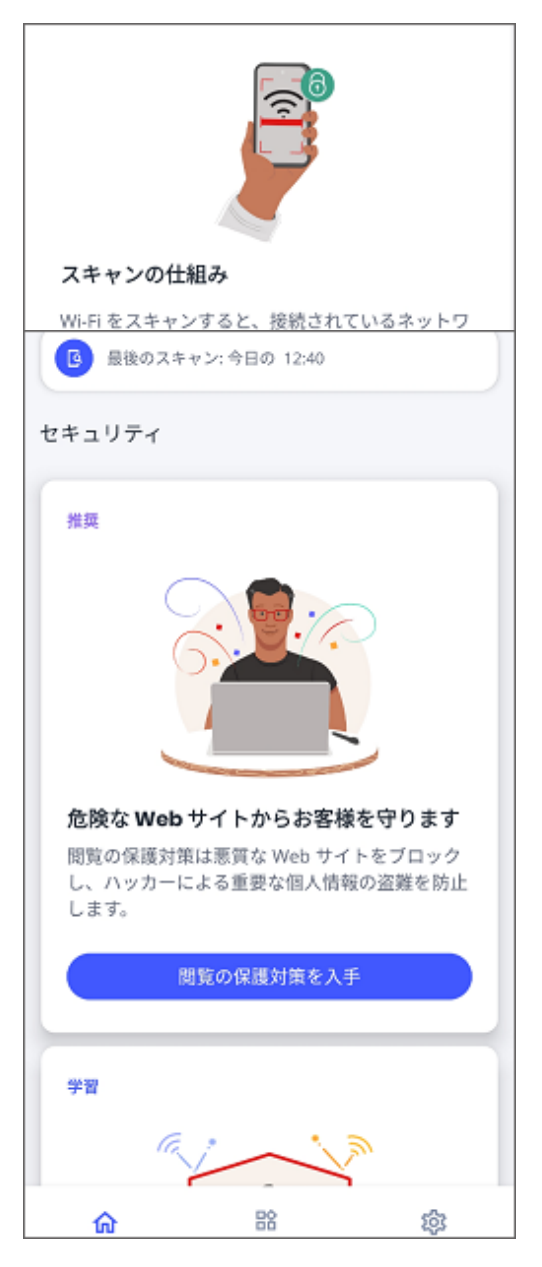